# はじめにお読みください

この度は本製品をご利用頂き、誠にありがとうございます。本製品を正しく使用するために、このクイックインストールガイドをお読みください。 お読みになった後は大切に保管してください。

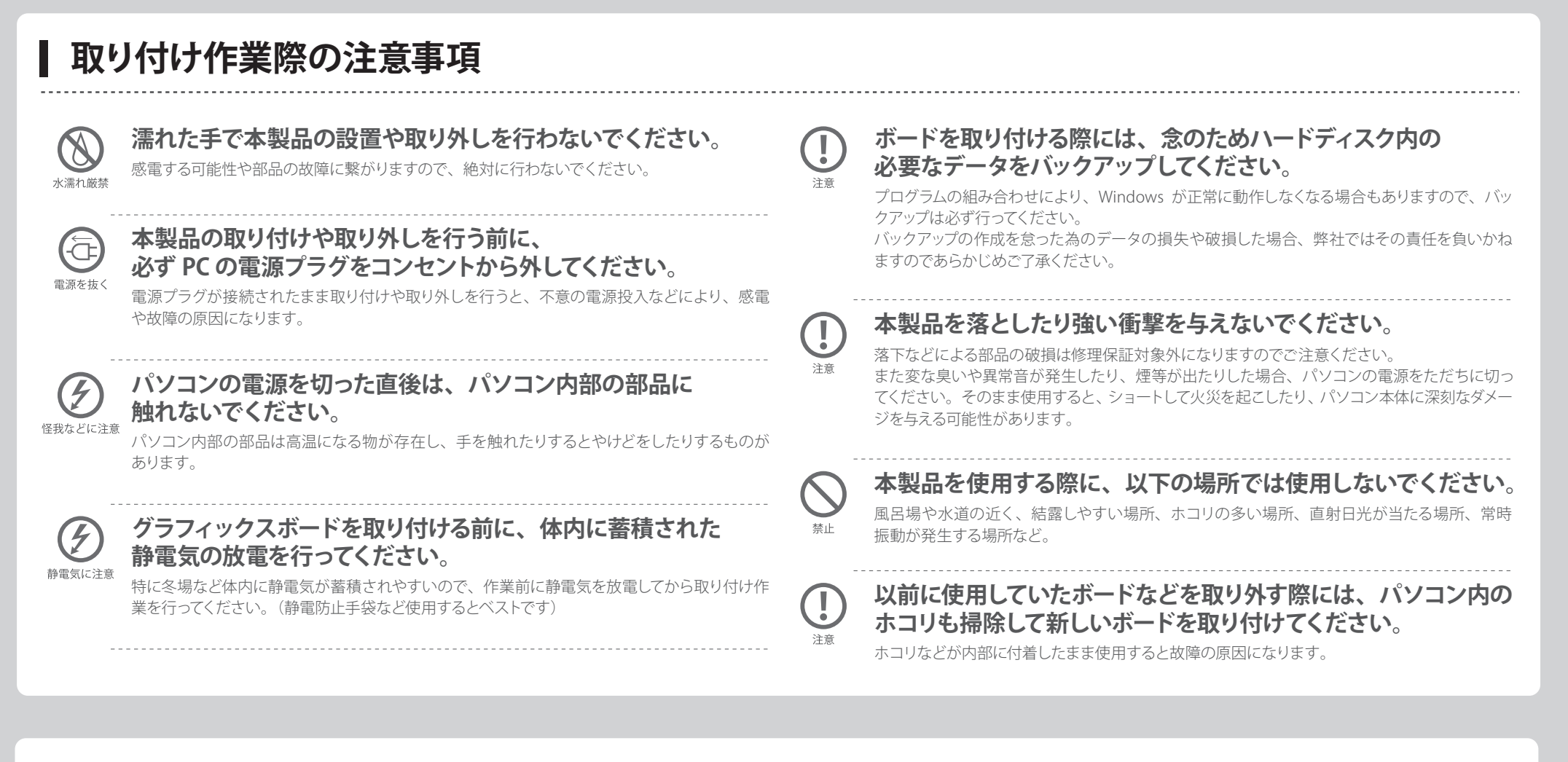

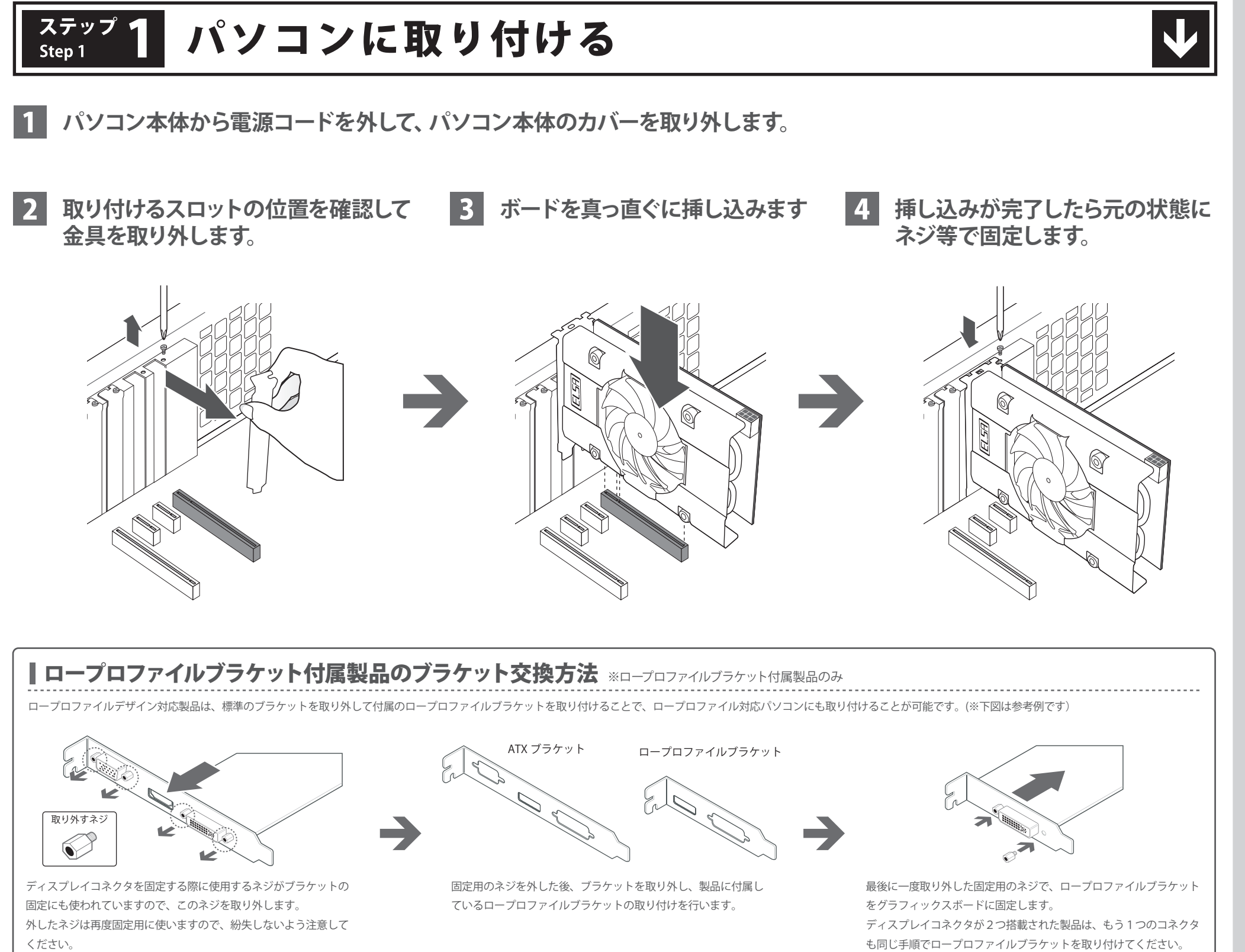

01

### 5 製品によっては補助電源コネクタをボードに備えている製品がございます。確認して必ず接続してください。

## ■ 6ピン補助電源コネクタ

パソコンの電源ユニットに搭載されているグラフィックスボード用6ピン電源ケーブルを接続して ください。

ハイエンド製品の場合、6ピン補助電源コネクタ×2の電源が必要な場合があります。

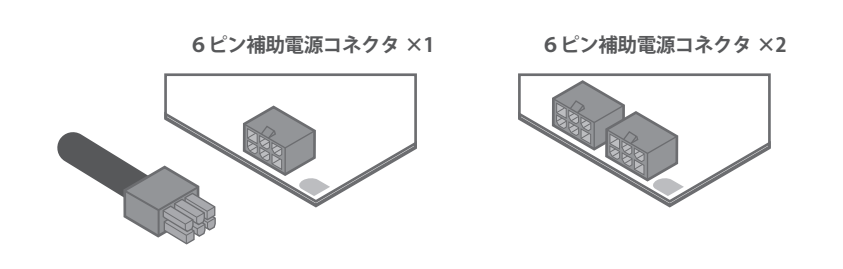

### ■8ピン補助電源コネクタ

一部のハイエンド製品は6ピン補助電源の他に、8ピン補助電源も使用するものがございます。 ※これらの製品の動作には、グラフィックスボード用8ピン補助電源コネクタを標準搭載している電源ユニットが必要です。

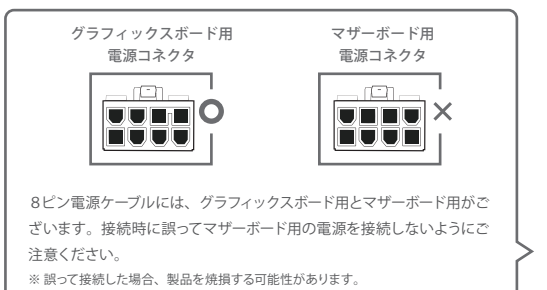

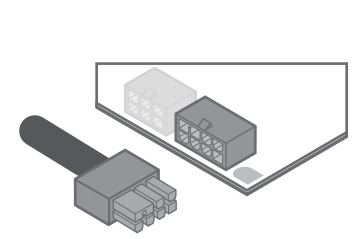

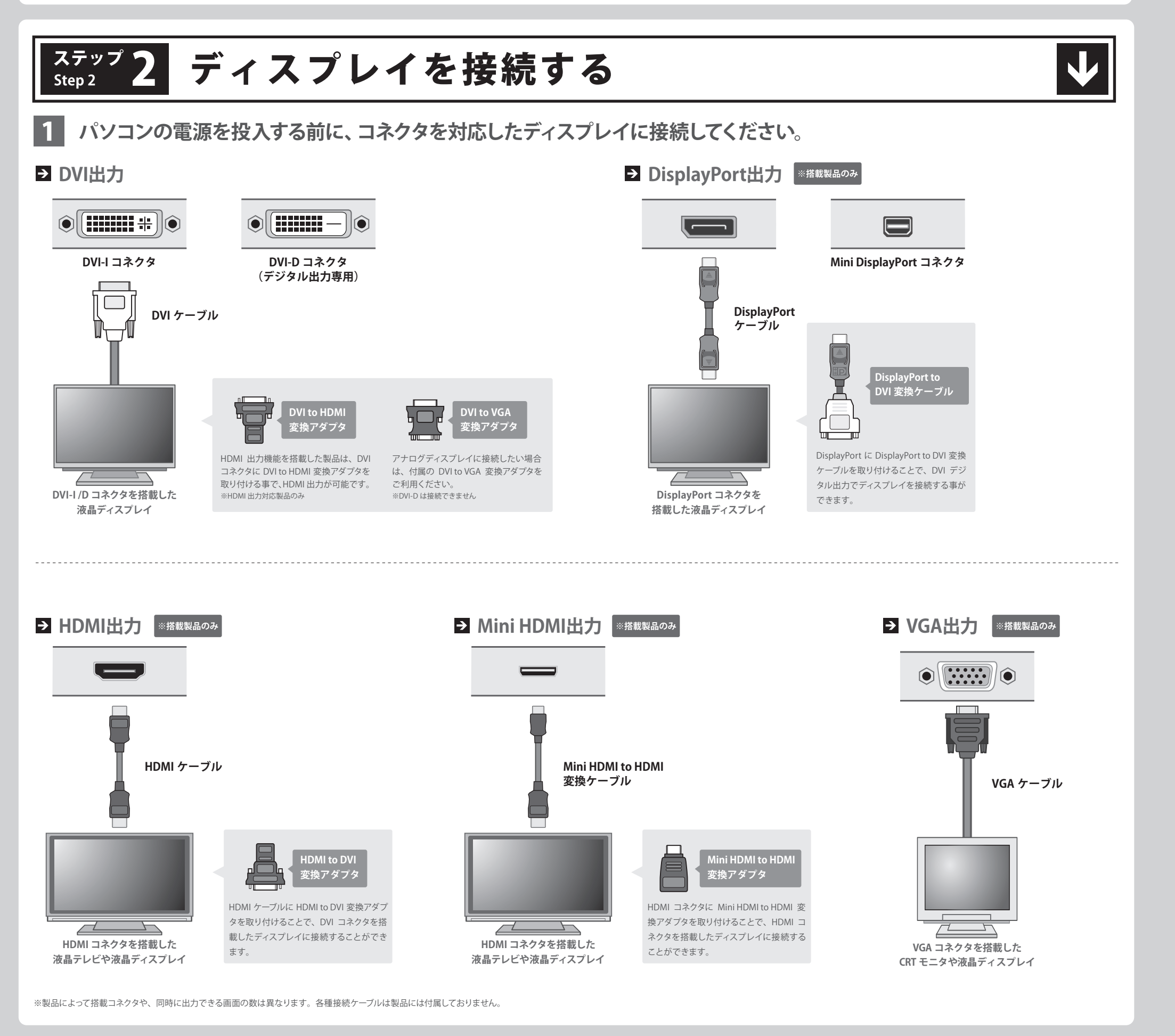

# ● 拡張スロットの種類

パソコンには複数の種類の拡張スロットが搭載されています。 主にグラフィックスボードで使用するのは、PCI Express x16 拡張スロット になります。マザーボードのマニュアル等を参照し、拡張スロットをよく 確認した上で対応したスロットに製品を取り付けてください。

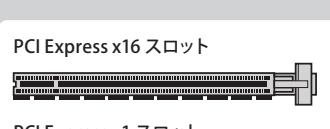

PCI Express x1 スロット **.....** 

# ■ スロットに差し込む際の注意

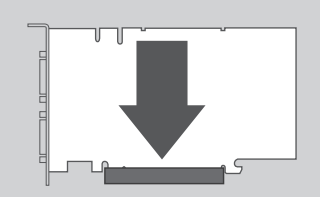

しっかりと挿さっている場合、グラフィックスボードの金属 差し込みが不十分な状態や、斜めに差し込んだ状態で使用する 端子部分がほとんど隠れるような状態になります。

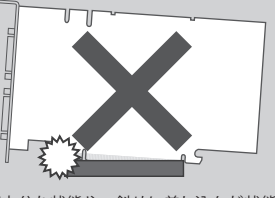

とショートを起こし、グラフィックスボードやマザーボードの拡張 スロットを破損する可能性があります。

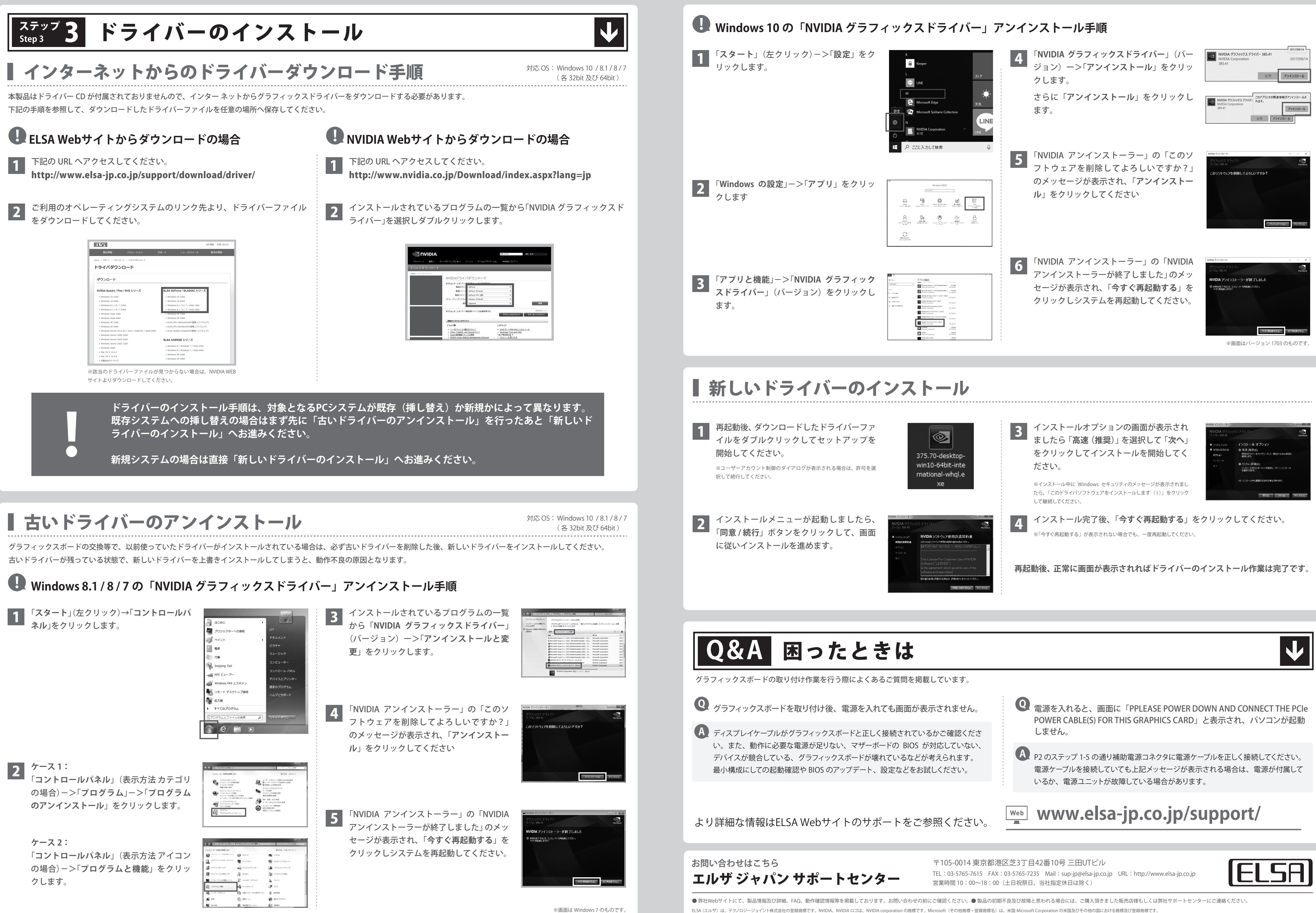

その他の商品名は各社の商標または登録商標です。仕様などは予告なしに変更されることがあります。